### PASSO A PASSO PARA EMISSÃO DE CERTIDÃO NEGATIVA PELO SITE DO BANCO CENTRAL

1º passo: Acesse: https://www3.bcb.gov.br/nadaconsta

**2º Passo:** Clique em "Certidão Negativa de Relacionamento com o sistema financeiro".

|    | Emissão de Certidões Negativas do Banco Central do Brasil                                          |
|----|----------------------------------------------------------------------------------------------------|
| co | lha uma das opções:                                                                                |
|    | Administração de Instituição em Liquidação Extrajudicial (Lei Complementar 64/1990, art. 1º, l, i) |
| •  | Certidão Negativa de Relacionamento com o Sistema Financeiro                                       |
| •  | Certidão negativa da existência de Processo Administrativo Sancionador                             |

**3º Passo:** Após clicar em "*Certidão Negativa*" Digite o número do CPF que vai consultar, digite o código que será mostrado na tela e clique no botão "emitir". Pronto, basta adicionar o arquivo baixado ao processo.

**4º Passo:** Se a pesquisa do CPF resultar na mensagem: "*A certidão negativa não pode ser emitida*", conforme imagem abaixo, deverá ser emitido o Registrato: Extrato de Informações no Banco Central. Nesse caso, siga o próximo Passo a Passo.

| < C ⋒            | ttps://www3.bcb.gov.br/nadaconsta/?wicketbookmarkabl | Page=:br.gov.bcb.nadaconsta.web.page.certidao.exibir.PossuiRelacionamentoCCSPage                                                                                                    | A <sup>a</sup> | k) | ń    | ¢       |
|------------------|------------------------------------------------------|----------------------------------------------------------------------------------------------------|----------------|----|------|---------|
| LL BANCO CENTRAL | Emissão de Certidões Negativas do Banco Central do B | rasil                                                                                                    |                |    |      | 01/02/  |
| mitir Certidão   | Validar Certidão Emitida                             |                                                                                                    |                |    | [NAC | DACONST |
|                  |                                                      | Emissão da Certidão Negativa de Relacionamento com o Sistema Financeiro                                                                                                    |                |    |      |         |
|                  |                                                      | A certidão negativa não pode ser emitida. Para listar os relacionamentos com instituições participantes do<br>CCS, acesse o Registrato - Extrato do Registro de Informações no Banco Central - por meio do línk:<br>https://www.bcb.gov.bc/dotalanialnanceir/envigerato |                |    |      |         |
|                  |                                                      | Voltar                                                                                                    |                |    |      |         |
|                  |                                                      |                                                                                                    |                |    |      |         |

Caso não possua Conta Gov.br: <u>https://www.gov.br/governodigital/pt-br/conta-gov-br/conta-gov-br/</u>

Veja o tutorial em vídeo: <u>https://www.youtube.com/watch?v=Cd3dhO08Jhl&t=1s</u>

# PASSO A PASSO PARA EMISSÃO DO REGISTRATO – PELO SITE DO BANCO CENTRAL

1º Passo: Acesse: https://www.bcb.gov.br/cidadaniafinanceira/registrato

2º Passo: Clique em "Acessar o Registrato", conforme imagem a seguir:

|                        |                       |                            | 55                                             |              |                        | A                   | ESSIBILIDADE |
|------------------------|-----------------------|----------------------------|------------------------------------------------|--------------|------------------------|---------------------|--------------|
| Acesso à<br>informação | Política<br>monetária | Estabilidade<br>Financeira | BANCO CENTRAL<br>DO BRASIL                     |              | Estatísticas           | Cédulas e<br>moedas | Public       |
|                        |                       | Home > Cidadania Financei  | ra > Registrato - Consulta de chaves Pix, empr | éstimos e fi | inanciamentos e contas | em banco            |              |
| D!                     |                       |                            |                                                |              |                        |                     |              |
| Registrato             |                       |                            |                                                |              |                        |                     |              |
| Informações g          | ratuitas de dívi      | das com bancos e óro       | jãos públicos, cheques devolvido               | os, conta    | as, chaves Pix e o     | perações de c       | âmbio.       |
|                        |                       |                            | Acessar o Registrato                           |              |                        |                     |              |
|                        |                       |                            |                                                |              |                        |                     |              |
|                        |                       |                            |                                                |              |                        |                     |              |

3º Passo: Digite seu CPF e, após clicar em continuar, sua senha do gov.br.

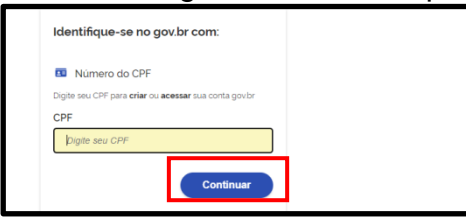

**4º Passo**: Na tela seguinte, em Contas e Relacionamentos, clique no ícone para baixar o registrato.

Solicitação de relatórios

| Cheques Sem Fundos      | Empréstimos e<br>Financiamentos        | Contas e<br>Relacionamentos                                 |
|-------------------------|----------------------------------------|-------------------------------------------------------------|
| Nenhum relatório gerado | Nenhum relatório gerado<br>Q Consultar | Relatório solicitado em<br>21/08/2023: 📔 👱 📼<br>Q Consultar |
|                         |                                        |                                                             |
| Cadin Federal           | Chaves Pix                             | Câmbio                                                      |

Pronto, basta adicionar o arquivo baixado ao processo.

# CASO POSSUA CADASTRO, MAS ESQUECEU A SENHA

Passo 1: Digite o nº do seu CPF

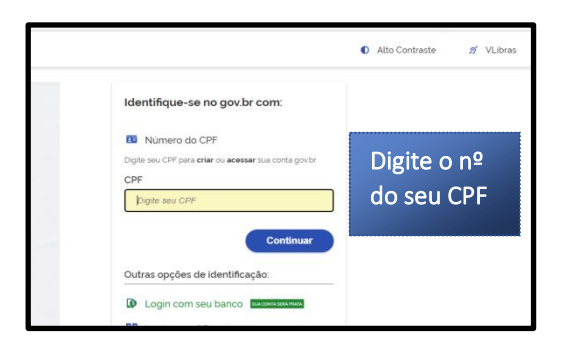

Passo 2: Clique em esqueci minha senha

| CPF                    |   |           |
|------------------------|---|-----------|
|                        |   |           |
| Senha                  |   | Clique em |
| Digite sua senha atual | ø | Clique em |
| Esqueci minha senha    |   | esqueci   |
|                        |   |           |

Passo 3 - Siga as instruções apresentadas na tela

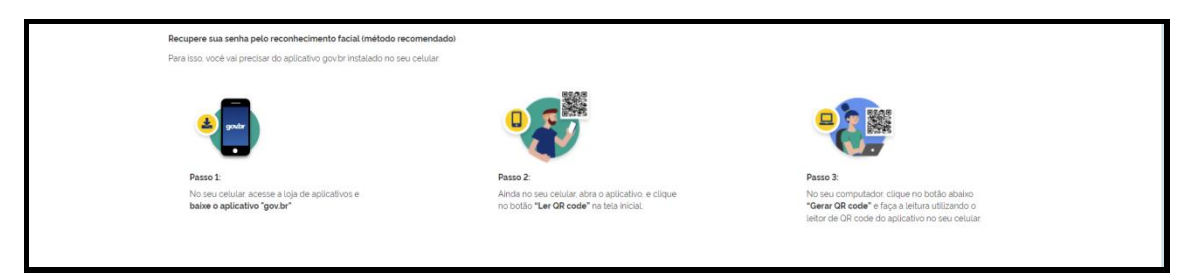

#### Ampliar o nível de acesso para Ouro ou Prata

Veja aqui o tutorial em vídeo: https://www.youtube.com/watch?v=P7daAdSt6tl

**Pelo aplicativo Gov.br:** Baixe o aplicativo gov.br, faça o cadastro no aplicativo, insira uma selfie no perfil e seguir as demais orientações.

<u>Por Bancos</u>: Se você possui conta em um dos bancos **Banco do Brasil, Caixa, Sicoob, Bradesco, Santander, BRB e Banrisul** você já obterá o nível Prata, pois tais bancos já estão integrados à plataforma do governo. Todos os correntistas destas instituições podem entrar no gov.br acessando 'Seu banco'.

#### Como acessar a validação pelo seu banco:

- 1. Acesse o link acesso.gov.br;
- 2. Escolha em 'Outras opções de identificação' a opção 'Seu banco';

3. Ao abrir a tela, clique no banco onde tem conta bancária e logue na sua conta bancária e siga os procedimentos solicitados.